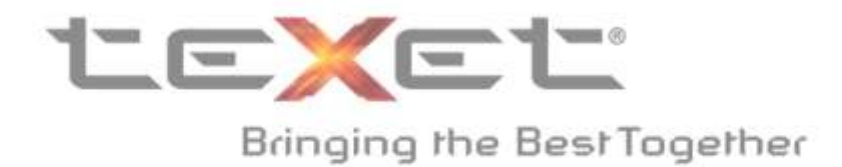

# Инструкция по прошивке смартфона ТМ-4572/X-medium.

### Основные изменения в прошивке:

Важное обновление!

Список изменений:

1.Сохранены все исправления предыдущих прошивок;

2.Улучшен перевод системы;

3.Улучшено usability интерфейса некоторых приложений и меню. Исправлено

отображение иконок панели набора номера и видеовызова. Отображение полного ФИО и номера контакта при вызовах;

4.Добавлено приложение Киоск, которое позволит читать любимые газеты и журналы прямо с экрана смартфона;

5. Произведена оптимизация работы системы и встроенного лаунчера.

## Обновление программного обеспечения на смартфоне TM-4572/X-medium.

!!!Внимание, при установке обновлений происходит аппаратный сброс, в ходе которого все данные (контакты, сообщения, программы) на телефоне удаляются (при этом, данные на SD-карте процедура не затрагивает). Перед установкой обновления рекомендуется сделать резервное копирование данных через Google аккаунт, либо иного стороннего программного обеспечения!!!

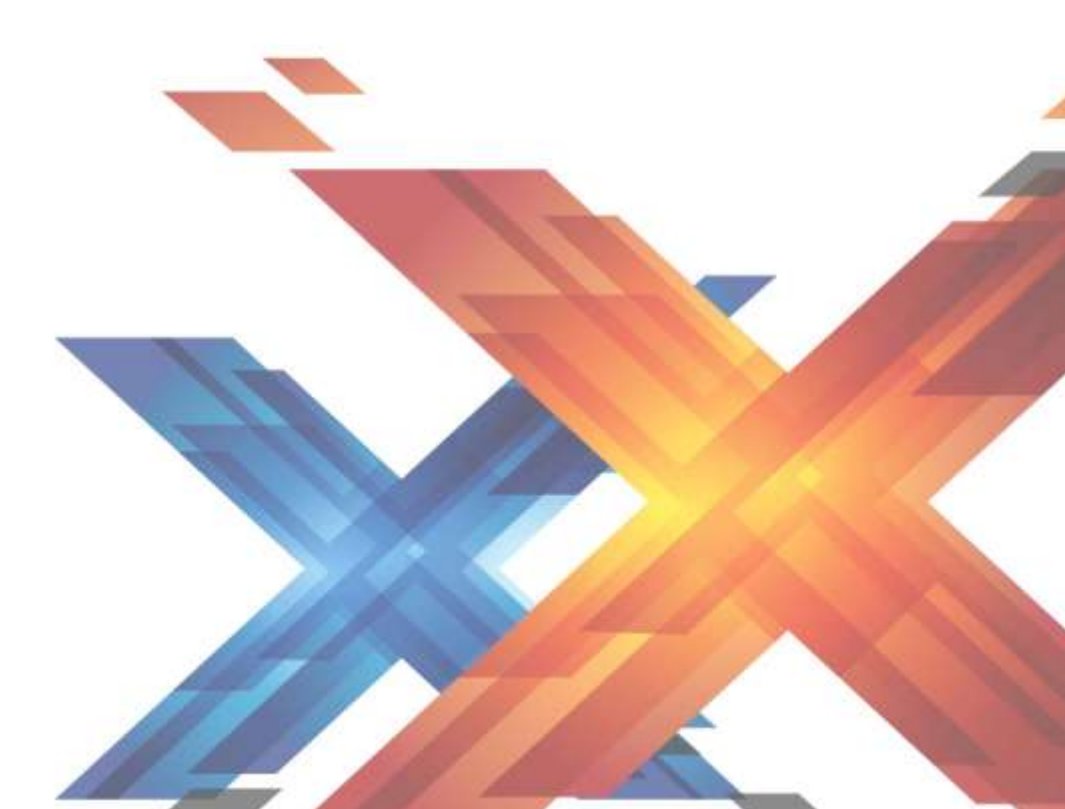

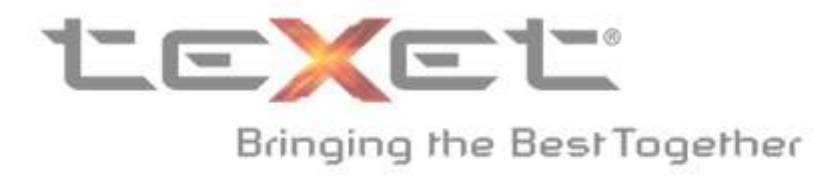

# Внешний вид TM-4572/X-medium.

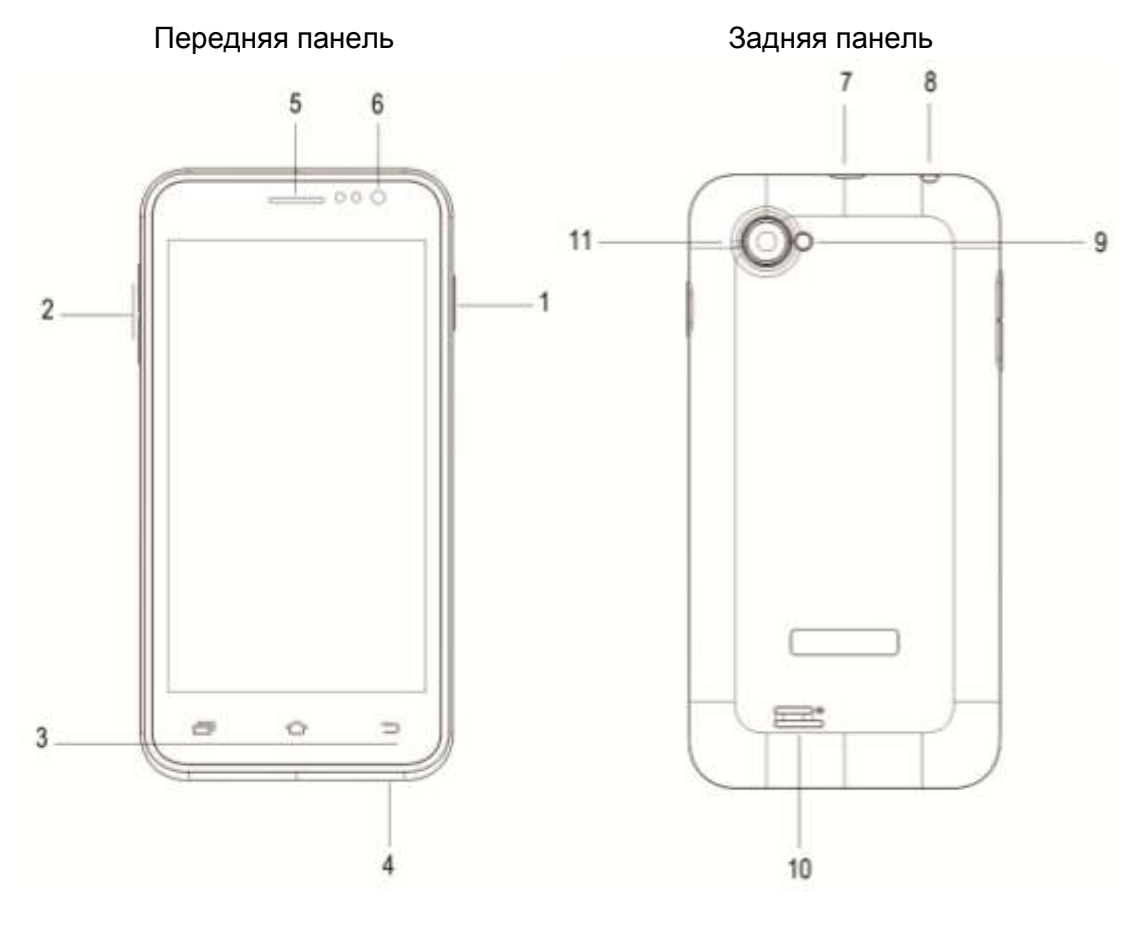

#### Передняя панель:

- (1) Клавиша включения/выключения устройства;
- (2) Клавиша регулировки громкости;
- (3) Сенсорные клавиши управления;
- (4) Микрофон;
- (5) Динамик;
- (6) Лицевая камера;

# Задняя панель:

- (7) microUSB разъем;
- (8) Разъем для наушников 3,5 мм;
- (9) Вспышка;
- (10) Динамик;
- (11) Основная камера.

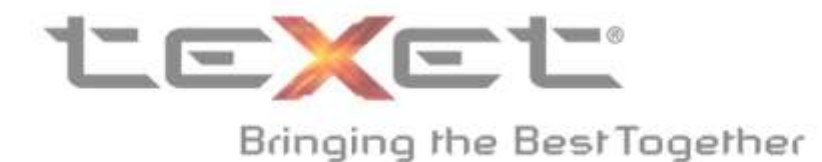

Необходимые шаги для прошивки TM-4572/X-medium:

1. Скачать файл Обновление ПО X-medium от 19.02.2014 с сайта teXet.ru по ссылке <u>http://texet.ru/smartphones/tm4572.htm</u> Поддержка - Загрузки;

| Характеристики                                       | Описание    | Поддерж                | кка Аксессуары                                     | Где купить              | 🦸 B 😭 💟 😫 🚳                                                        |
|------------------------------------------------------|-------------|------------------------|----------------------------------------------------|-------------------------|--------------------------------------------------------------------|
| Документация                                         | Загрузки    | Отзывы                 | Вопрос-ответ                                       | <u>Сервисные центры</u> |                                                                    |
| Руководство<br>РОГ Х-medium<br><u>Скачать</u> (1 Мб) | по обновлен | ию <mark>ПО</mark> для | Обновление<br>07.11.2013<br><u>Скачать</u> (270 Мб | е ПО X-medium от<br>i)  | Обновление ПО X-medium от<br>19.02.2014<br><u>Скачать</u> (301 Мб) |

2. После завершения загрузки, нужно выбрать файл **updateX\_medium\_19.02.2014.zip** и скопировать его в корень SD карты;

| 숨 Избранное      | Имя ^                     | Дата изменения   | Тип                | Размер     |
|------------------|---------------------------|------------------|--------------------|------------|
| 🚺 Загрузки       | updateX medium 19.02.2014 | 19.02.2014 13:22 | Архив ZIP - WinRAR | 307 758 KE |
| 📃 Недавние места |                           |                  |                    |            |
| 📃 Рабочий стол   |                           |                  |                    |            |
| 🌉 Компьютер      |                           |                  |                    |            |

- 3. После завершения копирования файла updateX\_medium\_19.02.2014.zip необходимо вставить карту памяти в телефон (смотрите стр.12 Руководства по эксплуатации), вставить батарею и плотно закрыть крышку;
- При включении телефона, нужно зажать кнопку увеличения громкости (2 на схеме) и кнопку включения (1 на схеме). Как только появится меню выбора режима загрузки, можно отпустить клавиши;

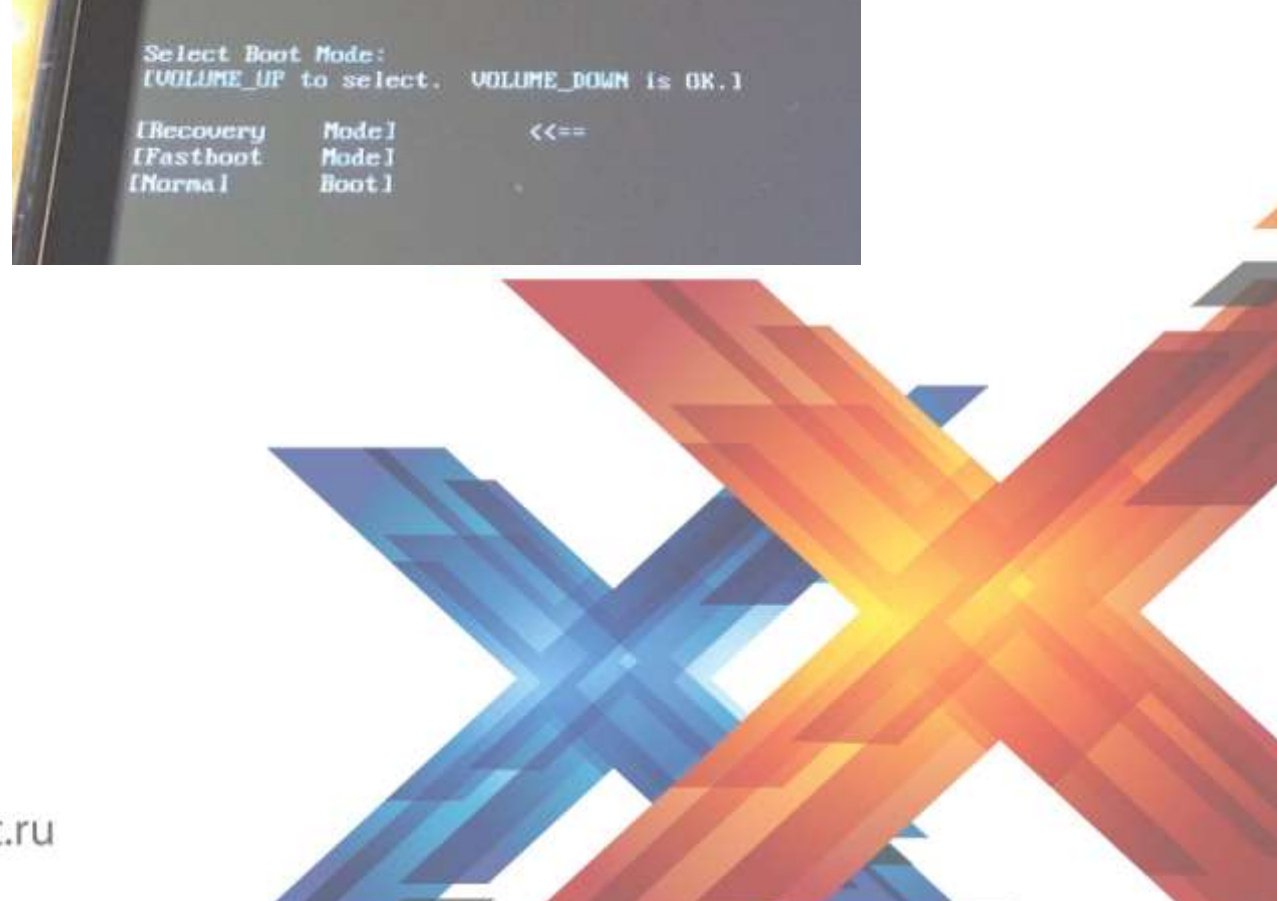

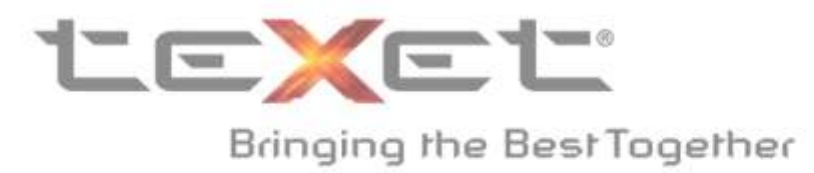

198095, Россия, г. Санкт-Петербург, ул. Маршала Говорова, дом 52 (812) 320-00-60, 320-60-06 mail@texet.ru, www.texet.ru

- Управляйте перемещением по меню клавишей увеличения громкости, выберите пункт Recovery Mode (режим восстановления) и подтвердите выбор нажатием на клавишу уменьшения громкости;
- После перехода в режим восстановления сразу нажмите на клавишу включения, так вы получите доступ к различным командам данного режима. Навигация в меню осуществляется с помощью клавиши уменьшения громкости, а подтверждение выбора клавишей увеличения громкости;

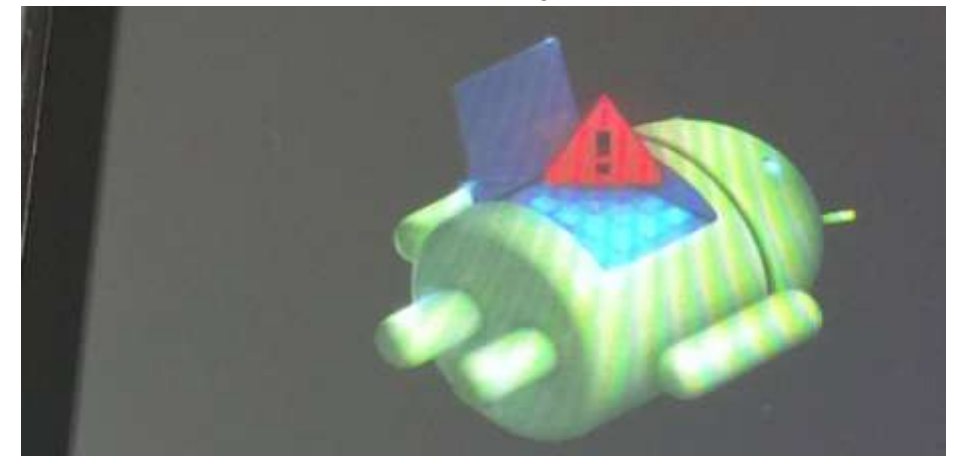

 Нажимая на клавишу уменьшения громкости, выберите пункт wipe data/factory reset, подтвердите выбор нажатием на клавишу увеличения громкости. Выберите пункт Yes – delete all user data;

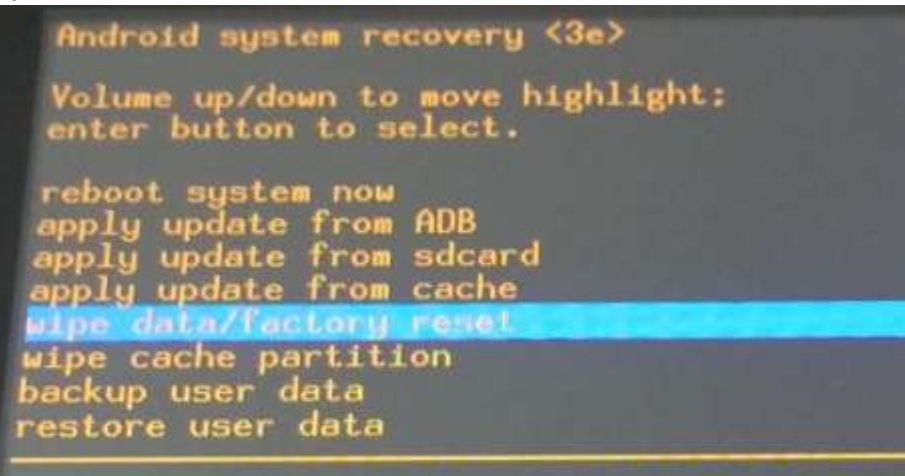

8. По завершению Вы увидите сообщение о статусе операции под списком меню. Data wipe complete означает, что выполнение операции прошло успешно;

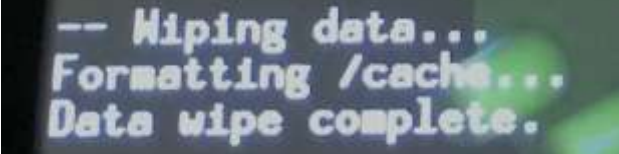

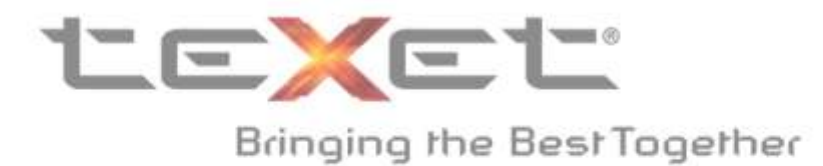

- Далее нажимая на клавишу уменьшения громкости, выберите пункт wipe cache partition, подтвердите выбор нажатием на клавишу увеличения громкости;
  wipe cache partition
- 10. По завершению вы увидите сообщение о статусе операции под списком меню. **Cache wipe complete** означает, что выполнение операции прошло успешно;
- 11. Наконец выберите пункт **apply update from sdcard**, подтвердите выбор клавишей увеличения громкости. Выберите **updateX\_medium\_19.02.2014.zip** и снова подтвердите выбор. Так запустится процесс установки обновления;

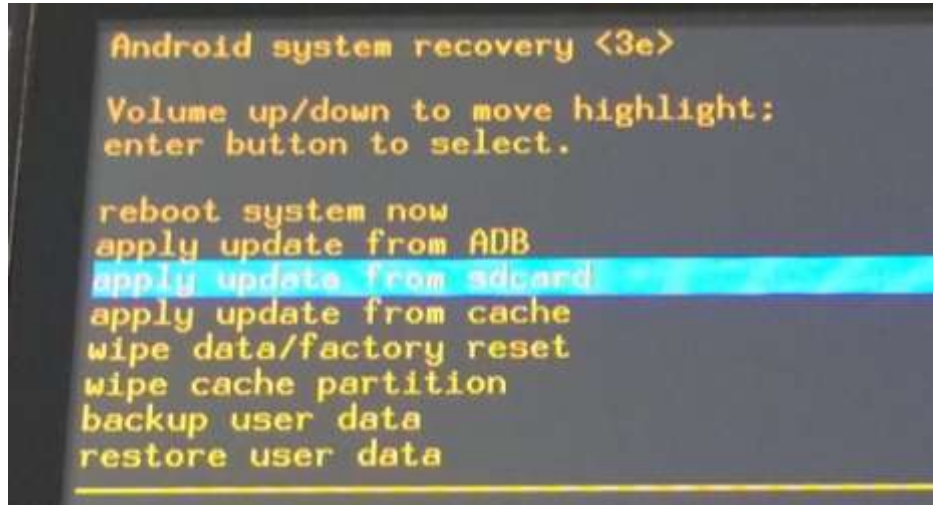

12. Дождитесь окончания установки обновления. По завершению вы увидите сообщение о статусе операции под списком меню. Install from sdcard complete. означает, что установка обновления прошло успешно;

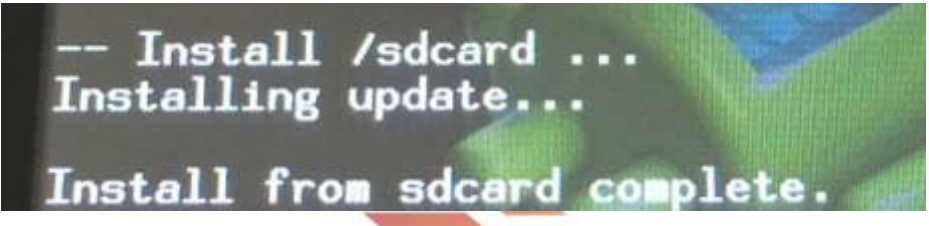

13. Перезагрузите устройство, выбрав пункт **reboot system now**. Если у Вас возникнут проблемы с запуском устройства, просто вытащите батарею, вставьте ее заново и включите устройство;

reboot system now

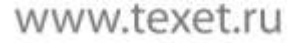

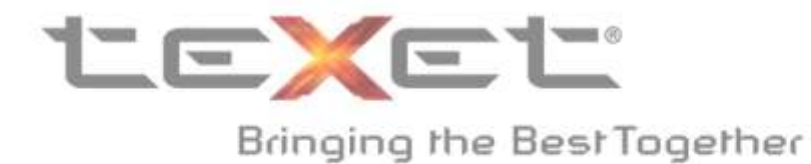

14. Устройство готово к использованию. Пройдите первоначальную установку и настройте устройство под свой вкус.

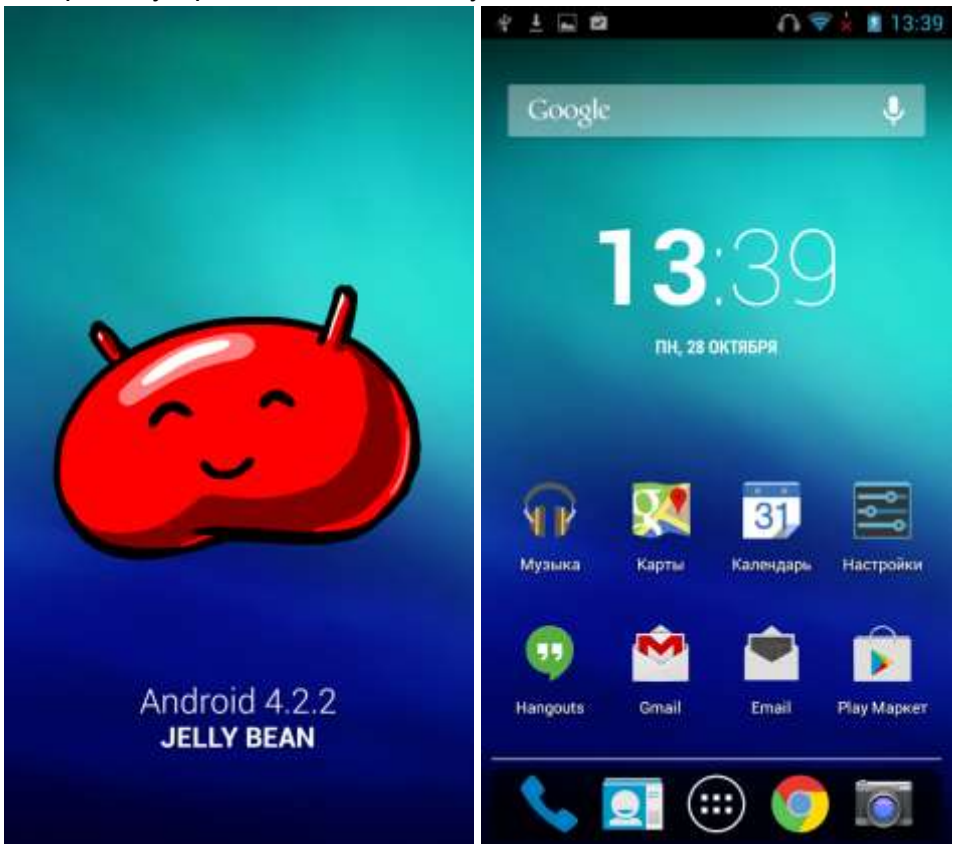

!!! В случае возникновения проблем с установкой новой версии прошивки, пожалуйста, обратитесь в авторизованный сервис центр.

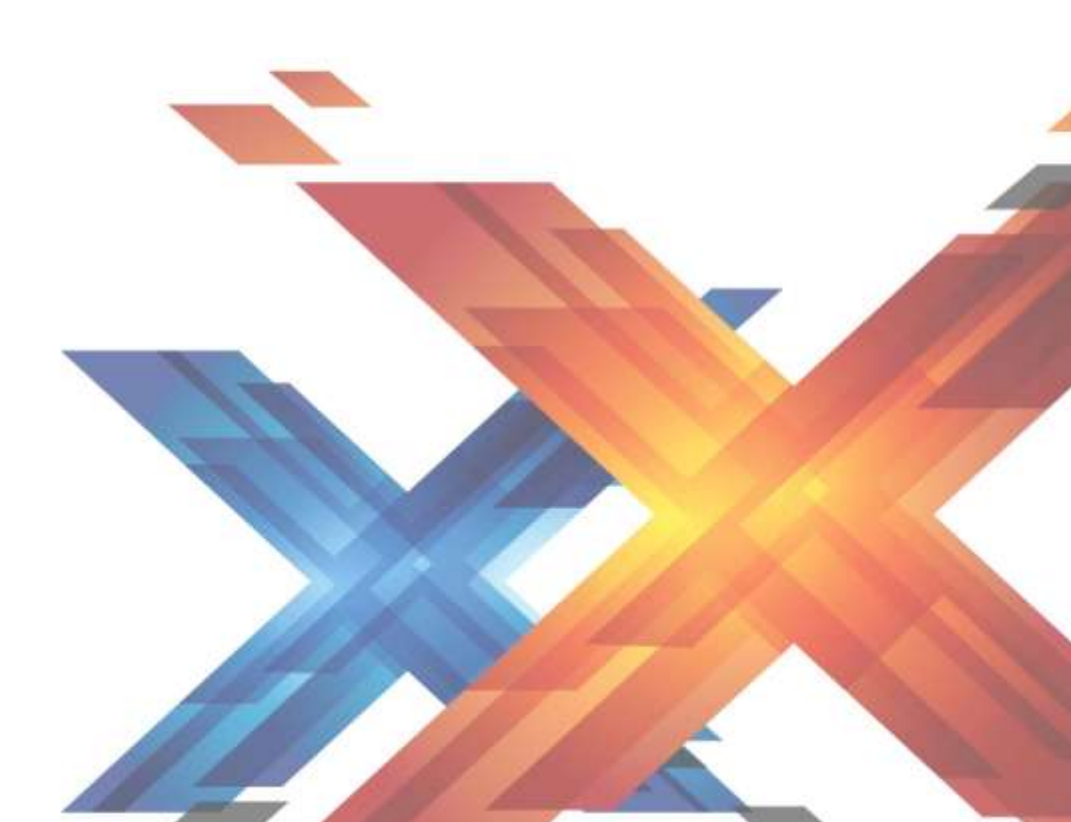